## 利用できるのは、大阪工業大学の学生・教職員のみです。

## - 般の方はご利用いただけません。

2024年8月26日作成

利用予約手順

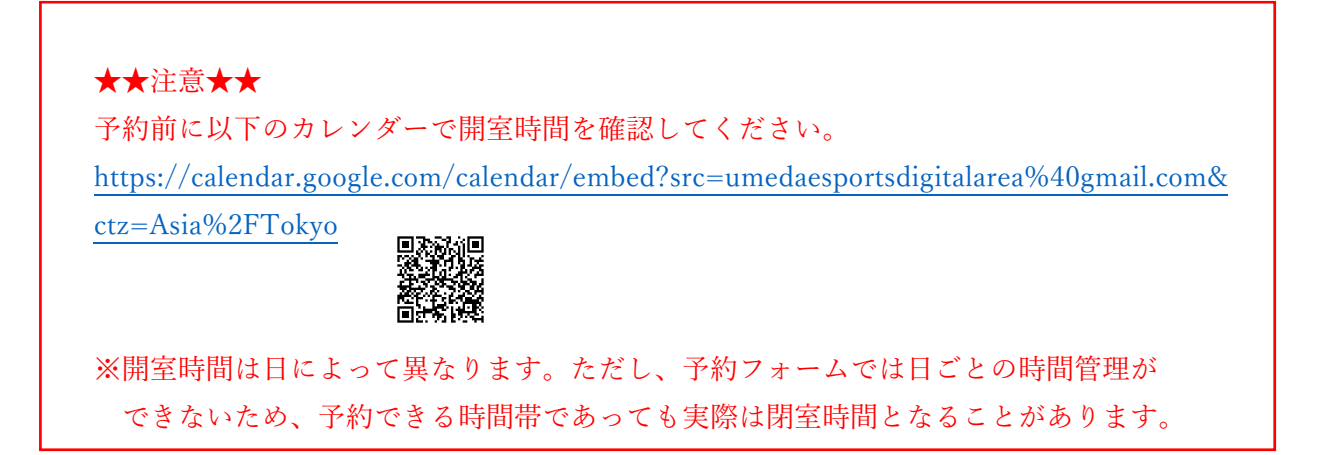

予約フォームにアクセスする(URL または QR コード) https://select-type.com/rsv/?id=wLMTEFhvJKM

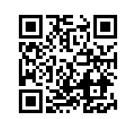

①利用する機器を選択する

②利用をしたい日時を選択する(利用を始める時間帯の●ボタンを押す)※1週間後までの予定が予約できます。

| ゲーミングPC          |         |         |              |         |         |                |      |
|------------------|---------|---------|--------------|---------|---------|----------------|------|
| ドライビングシミュレーター    |         |         |              |         |         |                |      |
| 1 週間後までの予定を予約できま | とす。     |         |              |         |         |                |      |
| 「予約日時」の選択        |         |         |              |         | 1.1     |                |      |
| 今日 > 日付指定        |         | «       | 8/22~ 8/28 » |         |         | 這 月            |      |
|                  |         |         |              |         | ●受付     | ₽ ▲残りわずか ×綿め切り |      |
| 8/22(木)          | 8/23(金) | 8/24(±) | 8/25(日)      | 8/26(月) | 8/27(火) | 8/28(水)        |      |
| 11:00            | 138     | 138     |              | 138     | 138     | 130%           | 1930 |
| 12:00            | 138     | 138     |              | 13/8    | 13席     | 130%           |      |
| 13:00            | 138     | 138     |              | 138     | 13/8    | 130            |      |
| 14:00            | 138     | 138     |              | 138     |         | 132            | -    |
| 15:00            | 138     | 138     |              | 138     |         | 130            | -    |
| 16:00            | 130     | 138     |              | 130     |         | 130            | ES   |
| 17:00            | 1308    | 138     |              | 1308    |         | 130            | 2    |
| 18:00            | 138     | 138     |              | 1308    |         | 130            |      |
| 19:00            |         |         |              |         |         |                |      |
|                  |         |         |              |         |         |                |      |

※「×」がある場合、その時間帯は満席のため利用できません。

※実際のデザインと異なる可能性があります。

終了時刻を選択する。

## ※1日の最大利用時間は2時間です。

|       | OIT esports Digital Area 予約フォーム |                              |        |
|-------|---------------------------------|------------------------------|--------|
| /     | 「利用する機器」の選択                     |                              |        |
| 12    | ゲーミングPC                         |                              |        |
|       | ドライビングシミュレーター                   |                              |        |
| X     | 1週間後までの予定を予約できます。               |                              |        |
| 2     | 「予約日時」の選択                       |                              |        |
|       | 今日 > 日付指定                       | « 8/22~ 8/28 »               | 週月     |
| ) m · | 2024年8月23日 (金) 11:00            |                              | 5页C    |
| E     | 利用する機器                          | ゲーミングPC                      |        |
|       |                                 | 2024年8月23日(金)11:00 ~ 14:00 ∨ | 142 Ha |
| 1     |                                 | <b>次</b> へ                   |        |
|       |                                 | <b>5</b> 戻る                  |        |
|       | FSDORT                          |                              | FSD    |

## 必要項目を入力する

| 11月9 句(現話           |                      | ゲーミングPC           |             |           |  |  |
|---------------------|----------------------|-------------------|-------------|-----------|--|--|
| 日時                  |                      | 2024/8/23 (金) 11: | 00 ~14:00 😫 |           |  |  |
| 帯メールアドレファの          | ブ系約時日                |                   |             |           |  |  |
| @select-type.com] / | 」」が同時は、<br>いらのメールを受信 | 出来るよう、携帯電         | 話の迷惑メール設定   | をご調整ください。 |  |  |
| 回答必須                |                      |                   |             |           |  |  |
| 名前*                 |                      |                   |             |           |  |  |
| 電話番号*               | -                    | -                 |             |           |  |  |
| メールアドレス*            |                      |                   |             |           |  |  |
|                     | メールアドレス (研           | <b>崔認)</b>        |             |           |  |  |
|                     |                      |                   |             |           |  |  |
| 学生番号*               |                      |                   |             |           |  |  |
| 学生番号*               |                      |                   |             |           |  |  |

申込内容を確認し、問題なければ「予約を確定する」のボタンを押す

|     |                              | ±−1:                      |           |       |
|-----|------------------------------|---------------------------|-----------|-------|
|     | UTT esports Digital Area ア約フ |                           |           |       |
|     | 内容をご確認ください。                  |                           |           |       |
| 12  | 予約内容                         |                           |           |       |
| 1   | 利用する機器                       | ゲーミングPC                   |           |       |
| 5   | 日時                           | 2024/8/23 (金)11:00 ~14:00 |           |       |
| K   | 予約者情報                        |                           |           |       |
| ET. | 名前                           |                           |           |       |
|     | 電話番号                         |                           |           |       |
| 1   | メールアドレス                      |                           |           |       |
| 1   | 学生番号                         |                           |           | Jacob |
|     |                              |                           |           |       |
| 1   |                              | ⊘ 予約を確定                   | きする キャンセル |       |
| V   |                              |                           |           |       |

予約完了

※登録したメールアドレス宛に予約確定メールが届きます。

| Area 予約口   | <ul> <li>予約完了</li> </ul>       |  |
|------------|--------------------------------|--|
| :。<br>:さい。 | ご予約を受け付けました。<br>ご予約内容をご確認ください。 |  |
|            |                                |  |
|            | 閉じる                            |  |
|            |                                |  |
|            |                                |  |
|            | toputo次的                       |  |